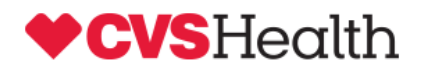

## **Client Online Access Migration Guide**

- 1) Section 1 Install the CVSHealth Client CA Certificate (page 2)
- 2) Section 2 Install Your Personal Certificate (page 5)
- 3) Section 3 Access the http://cvshealthaccess.caremark.com web site (page 8)

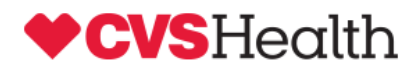

### **Client Online Access Migration Guide**

#### Step 1: Install new CVSHealth Client CA Trusted Root certificate

You will receive two new certificates and a password needed to import the end-user certificate in separate emails. One of the certificates files is the new CVSHealth Client CA Trusted Root certificate (CVSHealthClientCA.cer). The other certificate file is your new personal certificate issued by the CVS Health Client CA. The certificates need to be imported to your browser and can be used to access the new <a href="http://cvshealthaccess.caremark.com">http://cvshealthaccess.caremark.com</a> website and the new version of the Client Online Access application.

You will need to import both of the certificates to your browser before attempting to access the site. If your computer is locked down to the point that you do not have access to import certificates, please contact your company IT support for assistance.

Below are the steps required to import the CVSHealth Client Certificate Authority certificate and your new end-user certificate to your browser. Note: the process will vary depending on your browser version and type.

The CVSHealthClientCA.cer certificate must be imported <u>first</u> before you end user certificate. The steps to import the CVSHealth Client CA certificate to your computer are:

- 1. Save both certificate files to your desktop or another spot on your C:\ drive. The CVSHealth Client CA certificate file, CVSHealthClientCA.cer needs to be imported first.
- 2. Double click on the CVSHealthClientCA.cer file to import the certificate. You may receive a security pop-up regarding opening a certificate file, click "Open" to continue.
- 3. This will open the Microsoft Certificate viewer with the "Install Certificate" button on the viewer dialog. Click the Install Certificate button to continue.
- 4. The certificate manager import wizard will launch. See the screen print below. Click on "Next" to continue.

| Certificate Import Wizard |                                                                                                    |
|---------------------------|----------------------------------------------------------------------------------------------------|
|                           | Welcome to the Certificate Import<br>Wizard                                                                                                    |
| <u>s</u>                  | This wizard helps you copy certificates, certificate trust<br>lists, and certificate revocation lists from your disk to a<br>certificate store.                                                                                                    |
| ~                         | A certificate, which is issued by a certification authority, is<br>a confirmation of your identity and contains information<br>used to protect data or to establish secure network<br>connections. A certificate store is the system area where<br>certificates are kept. |
|                           | To continue, dick Next.                                                                                                    |
|                           |                                                                                                    |
|                           |                                                                                                    |
|                           |                                                                                                    |
|                           | < Back Next > Cancel                                                                                                    |

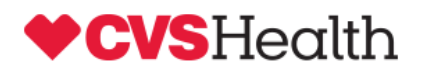

5. The first screen will prompt you on which certificate store you want to import the CVSHealthClientCA Trusted Root signer certificate to. You must choose the "Place all certificates in the following store" option and click the "Browse" button to view the Microsoft certificate store options.

| Certificate Import Wizard                                                                                                    | Certificate Import Wizard                                                                                                    |
|----------------------------------------------------------------------------------------------------|----------------------------------------------------------------------------------------------------|
| Certificate Store<br>Certificate stores are system areas where certificates are kept.                                                                                                    | Certificate stores are system areas where certificates are kept.                                                                                                    |
| Windows can automatically select a certificate store, or you can specify a location for<br>the certificate.<br>Automatically select the certificate store based on the type of certificate<br>Place all certificates in the following store<br>Certificate store:<br>Browse | Select Certificate Store     Select the certificate store you want to use.       Personal     e store, or you can specify a location for       Trusted Root Certification Authorities     e store, or you can specify a location for       Enterprise Trust     e       Intermediate Certification Authorities     e       Active Directory User Object     e                                                                                                    |
| Learn more about <u>certificate stores</u><br>                                                                                                    | CK Cance CK Cance Ceantmore about <u>certificate stores</u> Cance Cance CEanter CEANTMORE about <u>certificate stores</u> CEANTER CEANTER CEANT |

6. Click once on the "Trusted Root Certification Authorities" option and click the "OK" button to continue. The screen should like the diagram below. Click the "Next" button to continue.

| Certificate Import Wizard                                                                                   |  |  |
|----------------------------------------------------------------------------------------------------|--|--|
| Certificate Store                                                                                           |  |  |
| Certificate stores are system areas where certificates are kept.                                            |  |  |
|                                                                                                    |  |  |
| Windows can automatically select a certificate store, or you can specify a location for<br>the certificate. |  |  |
| Automatically select the certificate store based on the type of certificate                                 |  |  |
| • Place all certificates in the following store                                                             |  |  |
| Certificate store:                                                                                          |  |  |
| Trusted Root Certification Authorities Browse                                                               |  |  |
|                                                                                                    |  |  |
|                                                                                                    |  |  |
|                                                                                                    |  |  |
|                                                                                                    |  |  |
|                                                                                                    |  |  |
| Learn more about <u>certificate stores</u>                                                                  |  |  |
|                                                                                                    |  |  |
|                                                                                                    |  |  |
| < <u>B</u> ack <u>N</u> ext > Cancel                                                                        |  |  |
|                                                                                                    |  |  |

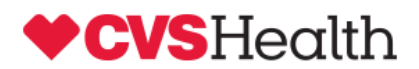

7. Click on the "Finish" button to import the CVSHealthClientCA.cer Trusted Root Certificate Authority certificate to your computer.

| Certificate Import Wizard                                                                               |                                            |
|----------------------------------------------------------------------------------------------------|--------------------------------------------|
| Completing the Certificate Import<br>Wizard<br>The certificate will be imported after you click Finish. |                                            |
|                                                                                                    | You have specified the following settings: |
|                                                                                                    | Content Certificate                        |
|                                                                                                    |                                            |
|                                                                                                    | ۰ III ا                                    |
|                                                                                                    |                                            |
|                                                                                                    |                                            |
|                                                                                                    | < Back Finish Cancel                       |
|                                                                                                    |                                            |

 You will receive the following message. This signifies that you have completed Step one and have imported the CVSHealth Client CA certificate to your computer. You can now move to Step 2 to import your new personal certificate.

| •                          |
|----------------------------|
| The import was successful. |
| ОК                         |

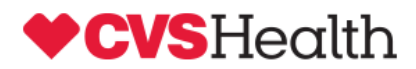

#### Step 2: Install your new CVSHealth CA issued personal certificate

The procedures to install your new CVSHealth issued personal certificate are:

- 1. Double click on the second certificate file that you saved off to your desktop or another spot on your C:\ drive. It is the file that ends with a .pfx extension.
- 2. The certificate manager import wizard will launch. See the screen print below. Click on "Next" to continue.

| Certificate Import Wizard |                                                                                                    |
|---------------------------|----------------------------------------------------------------------------------------------------|
|                           | Welcome to the Certificate Import<br>Wizard                                                                                                    |
|                           | This wizard helps you copy certificates, certificate trust<br>lists, and certificate revocation lists from your disk to a<br>certificate store.                                                                                                    |
| ~                         | A certificate, which is issued by a certification authority, is<br>a confirmation of your identity and contains information<br>used to protect data or to establish secure network<br>connections. A certificate store is the system area where<br>certificates are kept. |
|                           | To continue, dick Next.                                                                                                    |
|                           |                                                                                                    |
|                           |                                                                                                    |
|                           |                                                                                                    |
|                           |                                                                                                    |
|                           | < <u>Back</u> <u>Next</u> Cancel                                                                                                    |

3. The certificate file will already be populated in the File Name field. Click "Next" to continue.

| Certificate Import Wizard                                                                |  |  |
|------------------------------------------------------------------------------------------|--|--|
| File to Import                                                                           |  |  |
| Specify the file you want to import.                                                     |  |  |
|                                                                                          |  |  |
| File name:                                                                               |  |  |
| C:\Users\es001\Desktop\cvshealth_certs_ray_davis.pfx Browse                              |  |  |
| Note: More than one certificate can be stored in a single file in the following formats: |  |  |
| Personal Information Exchange- PKCS #12 (.PFX,.P12)                                      |  |  |
| Cryptographic Message Syntax Standard- PKCS #7 Certificates (.P7B)                       |  |  |
| Microsoft Serialized Certificate Store (.SST)                                            |  |  |
|                                                                                          |  |  |
|                                                                                          |  |  |
|                                                                                          |  |  |
| Learn more about <u>certificate file formats</u>                                         |  |  |
|                                                                                          |  |  |
| < Back Next > Cancel                                                                     |  |  |

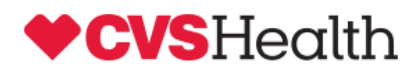

4. Enter the password provided to you via email. The options for "Enable Strong Private Key protection" and "Include All extended properties for the certificate" will be defaulted to be checked. When checked, the "Enable Strong Private key protection" option will require you to enter your windows LAN password every time you need to present your certificate for authentication. Uncheck that checkbox at per your company IT Security Policies regarding desktop security and access credentials. Click "Next" to continue.

| Certificate Import Wizard                                                                                                    |
|----------------------------------------------------------------------------------------------------|
| Password<br>To maintain security, the private key was protected with a password.                                                              |
| Type the password for the private key.                                                                                                    |
| Password:                                                                                                    |
| Enable strong private key protection. You will be prompted every time the<br>private key is used by an application if you enable this option. |
| Mark this key as exportable. This will allow you to back up or transport your<br>keys at a later time.                                        |
| ☑ Indude <u>a</u> ll extended properties.                                                                                                    |
| Learn more about protecting private keys                                                                                                    |
|                                                                                                    |
| < <u>Back</u> <u>Next</u> > Cancel                                                                                                    |

5. The next screen will default to automatically select the certificate store based on the type of certificate. Click "Next" to Continue.

| Certificate | Import Wizard                                                                                   | 23 |
|-------------|-------------------------------------------------------------------------------------------------|----|
| Certifica   | te Store                                                                                        |    |
| Cert        | thicate stores are system areas where certificates are kept.                                    |    |
| Win         | dows can automatically select a certificate store, or you can specify a location for            |    |
| the (       | <ul> <li>Automatically select the certificate store based on the type of certificate</li> </ul> |    |
| (           | Place all certificates in the following store                                                   |    |
|             | Certificate store:                                                                              |    |
|             | Browse                                                                                          |    |
|             |                                                                                                 |    |
|             |                                                                                                 |    |
|             |                                                                                                 |    |
|             |                                                                                                 |    |
|             |                                                                                                 |    |
| Learning    | re about <u>certificate stores</u>                                                              |    |
|             |                                                                                                 |    |
|             |                                                                                                 |    |
|             | < <u>Back</u> <u>N</u> ext > Cance                                                              | 1  |
|             |                                                                                                 |    |

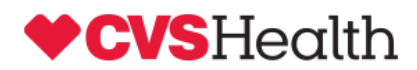

6. Click on Finish to complete the certificate import wizard.

|                                             | Keys at a                      | later time.                                  |  |
|---------------------------------------------|--------------------------------|----------------------------------------------|--|
| Certificate Import Wizard                   |                                | 2                                            |  |
| Completing the Certificate Import<br>Wizard |                                |                                              |  |
|                                             | The certificate will be import | ed after you click Finish.<br>wing settings: |  |
|                                             | Certificate Store Selected     | Automatically determined by #                |  |
|                                             | Content                        | DEV                                          |  |
|                                             | File Name                      | C:\Users\es001\Documents\cr                  |  |
|                                             | The Name                       | C. USEIS (ESUOT (DOCUMENTS (C                |  |
|                                             | 4                              |                                              |  |
|                                             |                                | ,                                            |  |
|                                             |                                |                                              |  |
|                                             |                                |                                              |  |
|                                             |                                |                                              |  |
|                                             |                                |                                              |  |
|                                             |                                |                                              |  |
|                                             |                                |                                              |  |
|                                             | < <u>B</u> ack                 | Finish Cancel                                |  |
|                                             |                                |                                              |  |

7. The final screen will show the certificate will have been imported successfully.

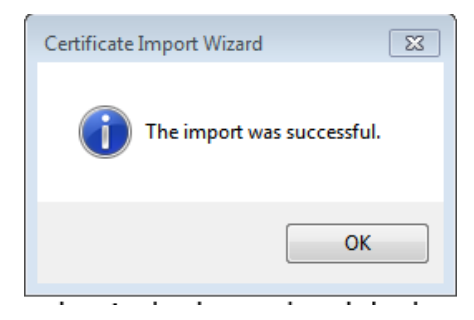

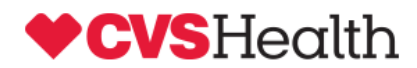

# How to access the <u>http://cvshealthaccess.caremark.com</u> site to launch a Client Online Access session

Open the <u>http://cvshealthaccess.caremark.com</u> web site. Note the URL begins with http and not https.

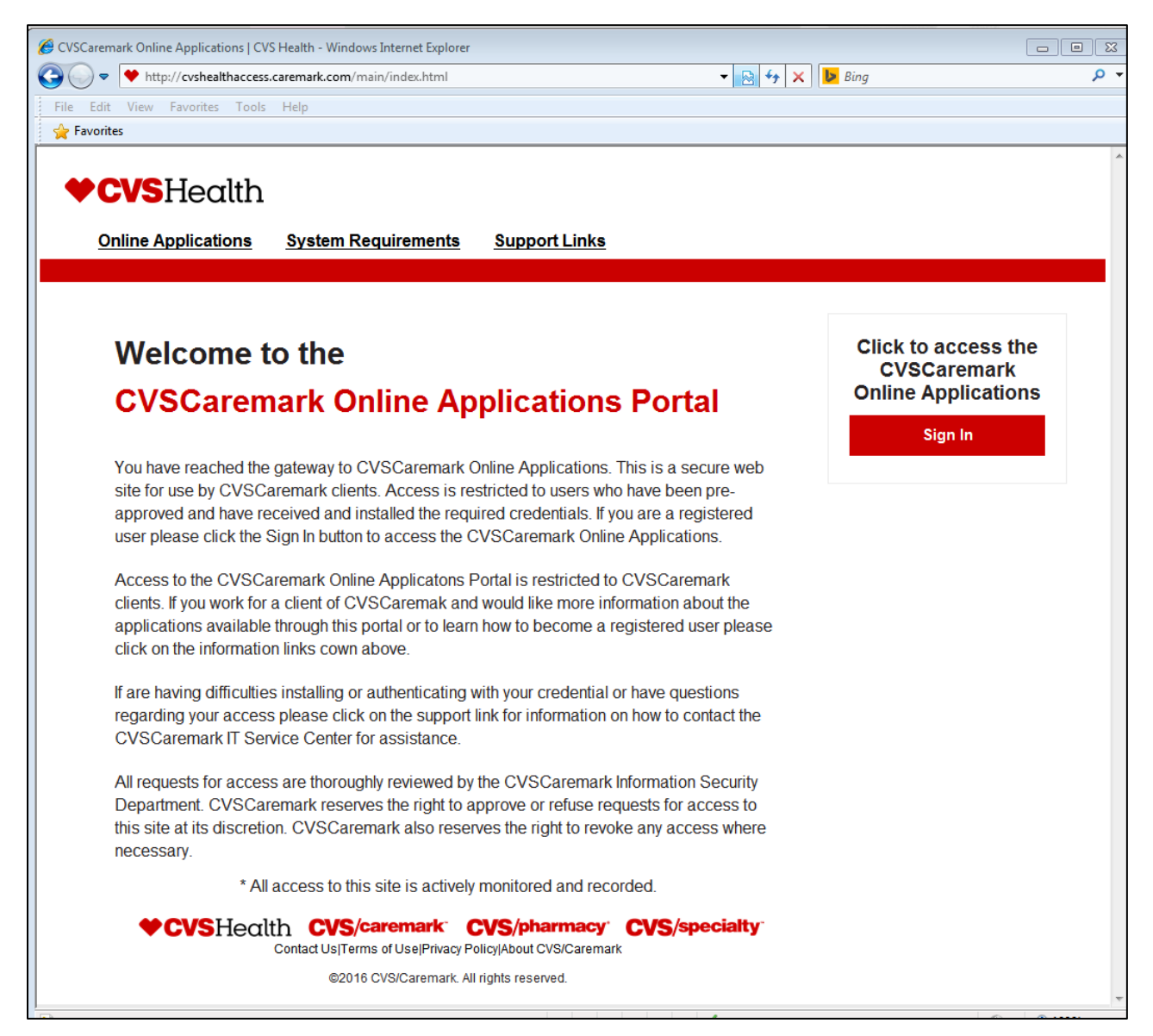

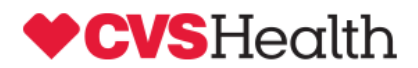

Click on the "Sign In" button to Access the CVS Health Online Applications

You will be prompted for your new CVS Health Client CA issued certificate you imported in Step #2. The site is set up to only display and accept certificates that have been issued by the CVSHealth Client CA. The certificate that you present for access to the older pcsaccess or cvscaccess.caremark.com sites will not be shown as an option and cannot be used for authentication to the new cvshealthaccess.caremark.com web site.

Select your new certificate and "OK".

| Windows Securit | у                                                                                                    | × |
|-----------------|----------------------------------------------------------------------------------------------------|---|
| Select a Ce     | rtificate                                                                                                    |   |
|                 | ICC Monitor<br>Issuer: CVSHealth Client CA<br>Valid From: 11/11/2016 to 11/9/2019<br>Click here to view certificate prope | • |

Select the Client Online Access Application and click launch:

|                                                                                                    | • 8 |
|----------------------------------------------------------------------------------------------------|-----|
| 🚱 🕗 💌 🔶 https://cvshealthaccess.caremark.com/cauth/index.html 💿 🔒 CVS Pharmacy Inc [US] 🔤 🍕 🛪 🕻 🕨 Bing | • ۹ |
| File Edit View Favorites Tools Help                                                                    |     |
| 👷 Favorites                                                                                            |     |
|                                                                                                    | Â   |
| ◆CVSHealth                                                                                             |     |
| Online Applications System Requirements Support Links                                                  |     |
|                                                                                                    | - 1 |
|                                                                                                    |     |
|                                                                                                    |     |
| Select your Application                                                                                | _   |
|                                                                                                    |     |
| C<br>Launch Ondernand Reporting                                                                        |     |
| •                                                                                                    |     |
| Launch Client Online Access                                                                            |     |
|                                                                                                    |     |
| Please select your application and Click to Launch                                                     | Ξ   |
|                                                                                                    |     |
| Launch Client Online Access                                                                            |     |
|                                                                                                    |     |

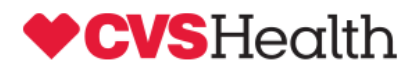

To display the three available RxClaim regions. Click on the link for the region you want to launch a session for:

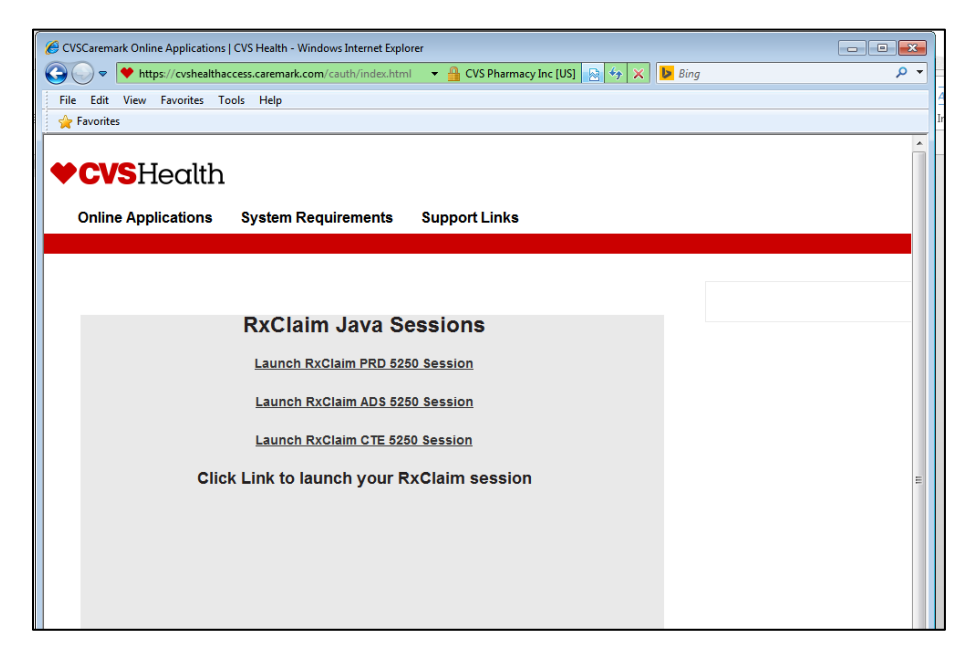

This will launch the Client Online Access session for the Prod, ADS, or CTE RxClaim system.

| File Edit Preferences Help         Image: Image: I |                 |                                 |
|----------------------------------------------------------------------------------------------------|-----------------|---------------------------------|
| RXClaim PR0 5250 Session         RXClaim PR0 5250 Session         CVS Caremark         CVS Caremark         System : RXCPRD         Custor         Custor                                                                                                    |                 |                                 |
| CVS Caremark         System : RXCPRDI         Subsystem : INTER04         Display : QPADEVO         User ID         Fassword         You are accessing a CVS Caremark information system that maintains Confiden         Information and you understand and expressly consent that any access/use; M         be routinely monitored; Are for authorized purpose only and complies with C         policies; and May be subject to penalties if improper or unauthorized. You agree no reasonable expectation of privacy regarding any access or use exis         (C)Copyright CVS Caremark 2013         Ready       Session ID: 77         F01       F02       F03       F04       F05       F06       F07       F08       F09         F11       F12       F13       F14       F15       F16       F17       F18       F19                                                                                                    |                 |                                 |
| CVS Caremark<br>System : RXCPRDI<br>Subsystem : INVER04<br>Display : QPADEVO<br>User ID<br>Fassword<br>You are accessing a CVS Caremark information system that maintains Confiden<br>Information and you understand and expressly consent that any access/use: M<br>be routinely monitored, Are for authorized purpose only and complies with C<br>policies; and May be subject to penalties if improper or unaithorized. You<br>agree no reasonable expectation of privacy regarding any access or use exis<br>(C) Copyright CVS Caremark 2013<br>eady<br>P11 F12 F13 F14 F15 F16 F17 F18 F19                                                                                                    |                 |                                 |
| Viger ID       Password   Provide the second second       | 1A<br>4<br>00MG | RXCPRD1A<br>INTER04<br>QPADEV00 |
| You are accessing a CVS Caremark information system that maintains Confiden<br>Information and you understand and expressly consent that any access/use: M<br>be routinely monitored; Are for authorized purpose only and complies with C<br>policies; and May be subject to penalties if improper or unauthorized. You<br>agree no reasonable expectation of privacy regarding any access or use exis<br>(C) Copyright CVS Caremark 2013<br>ady<br>F01 F02 F03 F04 F05 F06 F07 F08 F09<br>F11 F12 F13 F14 F15 F16 F17 F18 F19                                                                                                    |                 |                                 |
| You are accessing a CVS Caremark information system that maintains Confiden<br>Information and you understand and expressly consent that any access/use: M<br>be routinely monitored; Are for authorized purpose only and complies with C<br>policies; and May be subject to penalties if improper or unauthorized. You<br>agree no reasonable expectation of privacy regarding any access or use exis<br>(C) Copyright CVS Caremark 2013<br>addy<br>F01 F02 F03 F04 F05 F06 F07 F08 F09<br>F11 F12 F13 F14 F15 F16 F17 F18 F19                                                                                                    |                 |                                 |
| You are accessing a CVS Caremark information system that maintains Confiden<br>Information and you understand and expressly consent that any access/use: M<br>be routinely monitored; Are for authorized purpose only and complies with C<br>policies; and May be subject to penalties if improper or unauthorized. You<br>agree no reasonable expectation of privacy regarding any access or use exis<br>(C) Copyright CVS Caremark 2013       eady                                                                                                    |                 |                                 |
| You are accessing a CVS Caremark information system that maintains Confiden<br>Information and you understand and expressly consent that any access/use; M<br>be routinely monitored; Are for authorized purpose only and complies with C<br>policies; and May be subject to penalties if improper or unauthorized. You<br>agree no reasonable expectation of privacy regarding any access or use exis<br>(C) Copyright CVS Caremark 2013           eady         Session ID:77           F01         F02         F03         F04         F05         F06         F07         F08         F09           F11         F12         F13         F14         F15         F16         F17         F18         F19                                                                                                    |                 |                                 |
| You are accessing a CVS Caremark information system that maintains Confider<br>Information and you understand and expressly consent that any access/use: M<br>be routinely monitored; Are for authorized purpose only and complies with C<br>policies; and May be subject to penalties if improper or unauthorized. You<br>agree no reasonable expectation of privacy regarding any access or use exis<br>(C) Copyright CVS Caremark 2013           eady         Session ID:77           F01         F02         F03         F04         F05         F06         F07         F08         F09           F11         F12         F13         F14         F15         F16         F17         F18         F19                                                                                                    |                 |                                 |
| You are accessing a CVS Caremark information system that maintains Confider<br>Information and you understand and expressly consent that any access/use: M<br>be routinely monitored; Are for authorized purpose only and complies with O<br>policies; and May be subject to penalities if improper or unauthorized. You<br>agree no reasonable expectation of privacy regarding any access or use exis<br>(C) Copyright CVS Caremark 2013         eady       Image: Session ID: 77         F01       F02       F03       F04       F05       F06       F07       F08       F09         F11       F12       F13       F14       F15       F16       F17       F18       F19                                                                                                    |                 |                                 |
| You are accessing a CVS Caremark information system that maintains Confiden<br>Information and you understand and expressly consent that any access/use: M<br>be routinely monitored; Are for authorized purpose only and complies with C<br>policies; and May be subject to penalties if improper or unauthorized. You<br>agree no reasonable expectation of privacy regarding any access or use exis<br>(C) Copyright CVS Caremark 2013<br>eady<br>F01 F02 F03 F04 F05 F06 F07 F08 F09<br>F11 F12 F13 F14 F15 F16 F17 F18 F19                                                                                                    |                 |                                 |
| be routinely monitored; Are for authorized purpose only and complies with C policies; and May be subject to penalties if improper or unauthorized. You agree no reasonable expectation of privacy regarding any access or use exist (C) Copyright CVS Caremark 2013 eady F01 F02 F03 F04 F05 F06 F07 F08 F09 F11 F12 F13 F14 F15 F16 F17 F18 F19                                                                                                    | ntial<br>Mav    | Confident<br>ss/use: Ma         |
| policies; and May be subject to penalties if improper or unauthorized. You agree no reasonable expectation of privacy regarding any access or use exis         (C) Copyright CVS Caremark 2013         eady                                                                                                    | CVS             | es with CV                      |
| (C) Copyright CVS Caremark 2013           ady         a Session ID: 77           F01         F02         F03         F04         F05         F06         F07         F08         F09           F11         F12         F13         F14         F15         F16         F17         F18         F19                                                                                                    | sts.            | use exist                       |
| F01         F02         F03         F04         F05         F06         F07         F08         F09           F11         F12         F13         F14         F15         F16         F17         F18         F19                                                                                                    |                 |                                 |
| F01         F02         F03         F04         F05         F06         F07         F08         F09           F11         F12         F13         F14         F15         F16         F17         F18         F19                                                                                                    |                 |                                 |
| F01         F02         F03         F04         F05         F06         F07         F08         F09           F11         F12         F13         F14         F15         F16         F17         F18         F19                                                                                                    | 6/40            |                                 |
| F11 F12 F13 F14 F15 F16 F17 F18 F19                                                                                                    |                 | ): 77                           |
|                                                                                                    | F10             | ): 77<br>F09                    |
| F21 F22 F23 F24 SysReq RollUp RollDn Help Reset                                                                                                    | F10<br>F20      | ): 77<br>F09<br>F19             |

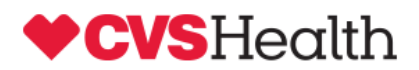

Note: If you need to launch another RxClaim session for the same region or for a different region click anywhere on the white page of the cvshealthaccess.caremark.com web site and click the link again to launch a second window and new session. The session will show up in a new window and can be positioned on the screen to compare values with both screens viewable at the same time. The copy/paste functions of the session windows will allow data to be copied from one session window and pasted into the other session window.

| Concerned to 200 Functional concerned to 200 Functional concerned to 200 Function          | Contraction of the second second second second second second second second second second second second second s |                     | e copositer |           |           |            |             |            |           |                                                                |                                                                     |                                                                         |                                                                     |                                                              |                                                         |                                                         |                                                                |                                                            |                   |    |
|----------------------------------------------------------------------------------------------------|----------------------------------------------------------------------------------------------------|---------------------|-------------|-----------|-----------|------------|-------------|------------|-----------|----------------------------------------------------------------|---------------------------------------------------------------------|-------------------------------------------------------------------------|---------------------------------------------------------------------|--------------------------------------------------------------|---------------------------------------------------------|---------------------------------------------------------|----------------------------------------------------------------|------------------------------------------------------------|-------------------|----|
|                                                                                                    | https://cvshealthaccess.caremark.com                                                                            | om/cauth/index      | x.html      |           |           |            |             |            |           |                                                                |                                                                     |                                                                         |                                                                     | CVS Pharm                                                    | acy Inc (US)                                            | 8 47 ×                                                  | b Bing                                                         |                                                            |                   |    |
| Write       Image: Description:       Image: Description:       Image: Description:         Write:       Image: Description:       Image: Description:       Image: Description:         Millio:       Description:       Image: Description:       Image: Description:         Millio:       Description:       Image: Description:       Image: Description:         Millio:       Description:       Image: Description:       Image: Description:         Millio:       Description:       Description:       Image: Description:         Millio:       Description:       Description:       Description:       Description:         Millio:       Description:       Description:       Description:       Description:       Description:         Millio:       Description:       Description:                                                                                                    | idit View Favorites Tools Help                                                                                  |                     |             |           |           |            |             |            |           |                                                                |                                                                     |                                                                         |                                                                     |                                                              |                                                         |                                                         |                                                                |                                                            |                   |    |
|                                                                                                    | vites 🔒 • 🖾 • 🖾 🖷 • Pa                                                                                          | ge • Safety •       | Tools *     | 0- P      | ) 見 段     |            |             |            |           |                                                                |                                                                     |                                                                         |                                                                     |                                                              |                                                         |                                                         |                                                                |                                                            |                   |    |
| View production         System Requirement         Support Links           Reclam Hoo State Bestelle         Laucch Raclaim PRD Eastelle Bestelle         Laucch Raclaim PRD Eastelle Bestelle           Laucch Raclaim PRD Eastelle Bestelle         Laucch Raclaim PRD Eastelle Bestelle         CV C Catenauxi         Training PRD Eastelle           Laucch Raclaim PRD Eastelle Bestelle         Laucch Raclaim PRD Eastelle Bestelle         CV C Catenauxi         Training PRD Eastelle           Laucch Raclaim PRD Eastelle         Laucch Raclaim PRD Eastelle         Laucch Raclaim PRD Eastelle         CV C Catenauxi         Training PRD Eastelle           CV C Catenauxi         Laucch Raclaim PRD Eastelle         Laucch Raclaim PRD Eastelle         L                                                                                                    |                                                                                                    | -                   | NICI        | Ingl      | h         |            |             |            |           |                                                                |                                                                     |                                                                         |                                                                     |                                                              |                                                         |                                                         |                                                                |                                                            |                   |    |
| Otime Applicadio         System Requirements         Support           Runch Ruckiam Rada         Runch Ruckiam Rada         Ruckiam Rada         Runch Ruckiam Rada         Runch Ruckiam Rada         Ruckiam Rada         Ruckiam Rada         Ruckiam Rada         Ruckiam Rada         Ruckiam Rada         Ruckiam Rada         Ruckiam Rada         Ruckiam Rada         Ruckiam Rada         Ruckiam Rada         Ruckiam Rada         Ruckiam Rada         Ruckiam Rada         Ruckiam Rad                                                                                                    |                                                                                                    | +u                  | ,v31        | leau      | n         |            |             |            |           |                                                                |                                                                     |                                                                         |                                                                     |                                                              |                                                         |                                                         |                                                                |                                                            |                   |    |
| Concreted and a superative of provide and a superative of provide and a superativ          |                                                                                                    | Or                  | nline Ap    | plication | is Sys    | tem Requ   | irements    | Suppo      | ort Links | 1                                                              |                                                                     |                                                                         |                                                                     |                                                              |                                                         |                                                         |                                                                |                                                            |                   |    |
| RxClaim Java Session         Lauch RxClaim PED 5205 Session         Lauch RxClaim PED 5205 Session         Lauch RxClaim CTF 2666 Session         Lauch RxClaim CTF 2666 Session         Concerted Session         Concerted Session         Via Session Session         Via Session Session Session         Via Session Session Session         Via Session Session         Via Session Session Session Session Session Session Session Session Session Session Session Session Session Session Sessio                                                                                                    |                                                                                                    |                     |             |           |           |            |             |            | 4         | ReClaim ADS                                                    | 5250 Session                                                        |                                                                         |                                                                     |                                                              |                                                         |                                                         |                                                                |                                                            |                   | 23 |
| Lunch R.Claim RPD 2505 leasies           Lunch R.Claim RPD 2505 leasies           Lunch R.Claim RPD 2505 leasies           Lunch R.Claim RPD 2505 leasies           Lunch R.Claim RPD 2505 leasies           Lunch R.Claim RPD 2505 leasies           Lunch R.Claim RPD 2505 leasies           Lunch R.Claim RPD 2505 leasies           Lunch R.Claim RPD 2505 leasies           Lunch R.Claim RPD 2505 leasies           Control Ref 1000 control Ref 1000 control Ref 10000 control Ref 1000 control Ref 1000 control Ref 1000 control R                                                                                                    |                                                                                                    |                     |             |           |           | RxCla      | im Jav      | a Sess     | ion       | lle Edit Pret                                                  | erences He                                                          | ip .                                                                    |                                                                     |                                                              |                                                         |                                                         |                                                                |                                                            |                   |    |
| Launch Ruclain ADS 2520 feasion<br>Launch Ruclain ADS 2520 feasion<br>Provide Provide Prov |                                                                                                    |                     |             |           |           |            |             |            |           |                                                                |                                                                     |                                                                         | 00                                                                  |                                                              |                                                         |                                                         |                                                                |                                                            |                   |    |
| Lunch RAGLaim ADS 2520 Session         Comment Statistic CTF. RAGA Session         V Comment Statistic CTF. RAGA Session         V Comment Statistic CTF. RAGA Session         V Comment Statistic CTF. RAGA Session         V Comment Statistic CTF. RAGA Session         V Comment Statistic CTF. RAGA Session         V Comment Statistic CTF. RAGA Session         V Comment Statistic CTF. RAGA Session         V Comment Statistic CTF. RAGA Session         V Comment Statistic CTF. RAGA Session         V Comment Statistic CTF. RAGA Session         V Statistic CTF. RAGA Session         V Statistic CTF. RAGA Sessin CTF. RAGA Session                                                                                                    |                                                                                                    |                     |             |           |           | Launch     | RxClaim P   | RD 5250 Se | ssion     |                                                                |                                                                     |                                                                         |                                                                     | CVS Caren                                                    | ark                                                     |                                                         |                                                                | . uses areas                                               | 24                |    |
| Lunch Brüchnich DF 2006 Seinen         Die gelegen in Statistical Statistical Statisti Statistical Statistical Statistical Statistical Statist                                     |                                                                                                    |                     |             |           |           | Launch     | RxClaim A   | DS 5250 Se | ssion     |                                                                |                                                                     |                                                                         |                                                                     |                                                              |                                                         |                                                         | System                                                         | INTER01                                                    | B                 |    |
| b common provide status       Image: Status         in the formation of provide status       Image: Status         Vol. Are accessing a CV2 Communic information system bars mather say access of use wilker.       Image: Status         Vol. Are accessing a CV2 Communic information system bars mather say access of use wilker.       Image: Status         To are accessing a CV2 Communic information system bars mather say access of use wilker.       Image: Status         To are accessing a CV2 Communic information system bars mathers (Confidential information of provide status)       Image: Status         To are accessing a CV2 Communic information system bars mathers (Confidential information system bars mathers (South Status)       Image: Status         To are accessing a CV2 Communic information system bars mathers (South Status)       Image: Status         (C) Copyright CV2 Communic information system bars mathers (South Status)       Image: Status         (C) Copyright CV2 Communic information system bars mathers access of use wilker.       Image: Status         (C) Copyright CV2 Communic information system bars mathers access of use wilker.       Image: Status         (C) Copyright CV2 Communic information system bars mathers access of use wilker.       Image: Status         (C) Copyright CV2 Communic information system bars mathers access of use wilker.       Image: Status         (C) Copyright CV2 Communic information system bars mathers access of use wilker.       Image: Status         (C) Copyrig                                                                                                    |                                                                                                    |                     |             |           |           | Launch     | RyClaim C   | TE 5250 Se | alon .    |                                                                |                                                                     |                                                                         |                                                                     |                                                              |                                                         |                                                         |                                                                | QPADEVO                                                    | 021               |    |
|                                                                                                    | RxClaim PRD 5250 Session                                                                                        |                     |             |           |           |            | [=          |            | ansen.    |                                                                |                                                                     |                                                                         | Passu                                                               | ID                                                           |                                                         |                                                         |                                                                |                                                            |                   |    |
| Cold Cutation         Cold Cutation         Cold Cu                                                                                                    | ile Edit Preferences Help                                                                                       |                     |             |           |           |            |             |            | m s       |                                                                |                                                                     |                                                                         |                                                                     |                                                              |                                                         |                                                         |                                                                |                                                            |                   |    |
| V2 Centered<br>Provide States of the second states of the second states of   | 0 0 0 0 0 0 0                                                                                                   | 0 0                 | Ⅲ ◄         | - 🔟       |           |            |             |            |           |                                                                |                                                                     |                                                                         |                                                                     |                                                              |                                                         |                                                         |                                                                |                                                            |                   |    |
| Now are exceeded as 0.02         Constructions of present hat multiplication of present hat multiplication of present hat mu                                     |                                                                                                    | Vøer ID<br>Password | ±)          |           |           |            |             |            |           | You are<br>Informa<br>be rout<br>policie<br>agree n<br>(C)Copy | accessi<br>tion and<br>inely mo<br>s; and M<br>o reason<br>right CV | ng a CVS<br>you unde<br>nitored;<br>ay be sub<br>able expe<br>S Caremas | Caremark<br>erstand s<br>Are for<br>oject to<br>ectation<br>ck 2013 | informat<br>nd expres<br>authorize<br>penalties<br>of privac | ion syst<br>sly cons<br>d purpos<br>if impr<br>y regard | em that :<br>ent that<br>e only a<br>oper or<br>ing any | aintains<br>any acce:<br>nd compli-<br>inauthori:<br>access or | Confiden<br>ss/use: M<br>es with C<br>zed. You<br>use exis | tial<br>NS<br>TS. |    |
| Start         Constraint         Constraint </th <th></th> <th></th> <th></th> <th></th> <th></th> <th></th> <th></th> <th></th> <th>R</th> <th>ady</th> <th></th> <th></th> <th></th> <th></th> <th></th> <th></th> <th>Session I</th> <th>D: 37</th> <th>61</th> <th>40</th>                                                                                                    |                                                                                                    |                     |             |           |           |            |             |            | R         | ady                                                            |                                                                     |                                                                         |                                                                     |                                                              |                                                         |                                                         | Session I                                                      | D: 37                                                      | 61                | 40 |
| 1     1     1     1     1     1     1     1     1     1     1     1     1     1     1     1     1     1     1     1     1     1     1     1     1     1     1     1     1     1     1     1     1     1     1     1     1     1     1     1     1     1     1     1     1     1     1     1     1     1     1     1     1     1     1     1     1     1     1     1     1     1     1     1     1     1     1     1     1     1     1     1     1     1     1     1     1     1     1     1     1     1     1     1     1     1     1     1     1     1     1     1     1     1     1     1     1     1     1     1     1     1     1     1     1     1     1     1     1     1     1     1     1     1     1     1     1     1     1     1     1     1     1     1     1     1     1     1     1     1     1     1     1     1     1     1 <td>*</td> <td></td> <td>RETR</td> <td>9111</td> <td></td> <td></td> <td></td> <td></td> <td>arr</td> <td>F01</td> <td>F02</td> <td>F03</td> <td>F04</td> <td>F05</td> <td>FDS</td> <td>F07</td> <td>FOS</td> <td>Fag</td> <td>F10</td> <td>1</td>                                                                                                    | *                                                                                                    |                     | RETR        | 9111      |           |            |             |            | arr       | F01                                                            | F02                                                                 | F03                                                                     | F04                                                                 | F05                                                          | FDS                                                     | F07                                                     | FOS                                                            | Fag                                                        | F10               | 1  |
| Point of the degree of the degree of the                       | Information and you under                                                                                       | cstand and          | express     | 17 conse  | nt that a | iny access | /use: Ray   |            | cvsr      | F11                                                            | F12                                                                 | F13                                                                     | F14                                                                 | F15                                                          | F16                                                     | F17                                                     | F18                                                            | F19                                                        | F21               | ě. |
| agen o reacionada e especializada e entre real e entre real e entre e entre real e entre real e entre real e entre e entre e entre e entre e entre e entre e entre e entre e entre e entre e entre e entre e entre e entre e entre e entre e entre e entre e entre e entre e entre e entre e entre e entre e ent     | policies; and May be sub;                                                                                       | )ect to pen         | nalties     | 11 impro  | per or u  | authorize  | d. You      |            | ved2      | F21                                                            | 122                                                                 | #23                                                                     | F24                                                                 | SysReq                                                       | RollUp                                                  | RollDn                                                  | Help                                                           | Resot                                                      | Ente              | R  |
| Close         Control         Control <thc< td=""><td>agree no readonable expec</td><td>scation or</td><td>privacy</td><td>regardi</td><td>ng any ac</td><td>CEAR OF 1</td><td>The extinct</td><td></td><td>4</td><td>mneculd to ho</td><td>sc 204.99.12</td><td>2.40.332</td><td></td><td></td><td></td><td></td><td></td><td></td><td></td><td>_</td></thc<>                                                                                                    | agree no readonable expec                                                                                       | scation or          | privacy     | regardi   | ng any ac | CEAR OF 1  | The extinct |            | 4         | mneculd to ho                                                  | sc 204.99.12                                                        | 2.40.332                                                                |                                                                     |                                                              |                                                         |                                                         |                                                                |                                                            |                   | _  |
| Construct         Description         Description         Default           Fest         Fest         Fe                                                                                                    | (C)Copyright CVS Caremar)                                                                                       | k 2013              |             |           |           |            |             | -          |           |                                                                |                                                                     |                                                                         |                                                                     |                                                              |                                                         |                                                         |                                                                |                                                            |                   |    |
| FFI         FF2         FF3         FF4         FF6         FF6           FF1         FF2         FF3         FF6         FF6         FF6           FF1         FF2         FF3         FF6         FF6         FF6           FF1         FF2         FF3         FF6         FF6         FF6           FF1         FF2         FF3         FF6         FF6         FF6           FF1         FF2         FF3         FF6         FF6         FF6           FF1         FF2         FF3         FF6         FF6         FF6           FF1         FF2         FF3         FF6         FF6         FF6           FF1         FF2         FF3         FF6         FF6         FF6           FF1         FF2         FF3         FF6         FF6         FF6           FF7         FF2         FF3         FF6         FF6         FF6           FF7         FF2         FF3         FF6         FF6         FF6           FF7         FF2         FF7         FF6         FF6         FF6           FF7         FF2         FF6         FF6         FF6         FF6                                                                                                    | eady                                                                                                    |                     |             |           |           | Session IC | 0:36        | 6/40       |           |                                                                |                                                                     |                                                                         |                                                                     |                                                              |                                                         |                                                         |                                                                |                                                            |                   |    |
| P11         P12         P13         P14         P16         P17         P18         P19         P29           F21         F22         F23         F24         System         Suiton         Hulp         Reset         Enter                                                                                                    | F01 F02 F03                                                                                                    | F64                 | F05         | F06       | F07       | FDS        | F09         | F10        |           |                                                                |                                                                     |                                                                         |                                                                     |                                                              |                                                         |                                                         |                                                                |                                                            |                   |    |
| F21 F22 F23 F23 F24 SysReg Rollup RulDn Help Reset Enter                                                                                                    | F11 F12 F13                                                                                                    | F14                 | F15         | F16       | F17       | F12        | F19         | F20        |           |                                                                |                                                                     |                                                                         |                                                                     |                                                              |                                                         | 1                                                       | OpenConne                                                      | ct Swing Apple                                             | t - W             |    |
|                                                                                                    |                                                                                                    | F24 1               | SysReg      | Rollip    | RollOn    | Help       | Reset       | Enter      |           |                                                                |                                                                     |                                                                         |                                                                     |                                                              |                                                         |                                                         |                                                                |                                                            |                   |    |

If you have any trouble with importing your certificate or launching the new <a href="http://cvshealthaccess.caremark.com">http://cvshealthaccess.caremark.com</a> site or the RxClaim sessions please contact the CVS Health IT Service Center at (855) 280-4872 (ITSC) for assistance.